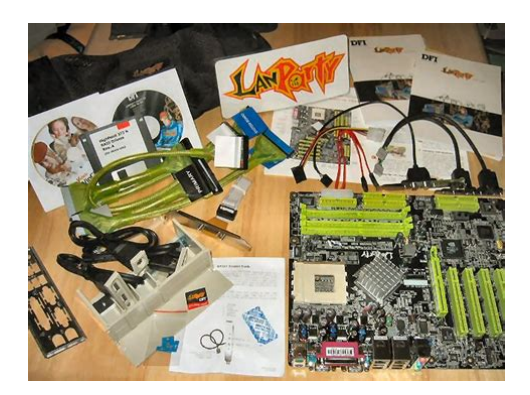

File Name: Dfi Lanparty Nf2 Manual.pdf Size: 2353 KB Type: PDF, ePub, eBook Category: Book Uploaded: 13 May 2019, 22:52 PM Rating: 4.6/5 from 704 votes.

### Status: AVAILABLE

Last checked: 4 Minutes ago!

In order to read or download Dfi Lanparty Nf2 Manual ebook, you need to create a FREE account.

**Download Now!** 

eBook includes PDF, ePub and Kindle version

- <u>Register a free 1 month Trial Account.</u>
- **Download as many books as you like (Personal use)**
- **Cancel the membership at any time if not satisfied.**
- **Join Over 80000 Happy Readers**

## **Book Descriptions:**

We have made it easy for you to find a PDF Ebooks without any digging. And by having access to our ebooks online or by storing it on your computer, you have convenient answers with Dfi Lanparty Nf2 Manual . To get started finding Dfi Lanparty Nf2 Manual , you are right to find our website which has a comprehensive collection of manuals listed.

Our library is the biggest of these that have literally hundreds of thousands of different products represented.

×

## **Book Descriptions:**

# **Dfi Lanparty Nf2 Manual**

User's ManualThis publication contains information that is protected by copyright. No part of it may be reproduced in any form or by any means or. This publication is provided for informational purposes only. The The user will assume the entire risk of the use or the Further, the manufacturer reserves the right to revise this publication and make changes to itsTrademarks. Product names or trademarks appearing in this manual are for identification purpose only and are the properties of the respective owners. FCC and DOC Statement on Class B. This equipment has been tested and found to comply with the limitsThese limits are designed to provide reasonable protection againstHowever, there is no guarantee that interference will not of this equipment does cause harmfulNoticeTable of Contents. About this Manual. Warranty. Registering the Product. Static Electricity Precaution. Safety Measures. About the Package. Before Using the System Board. Specifications. Features. Deutsch. Japanese.System Board Layout. System Memory.Award BIOS Setup Utility. 72Chapter 4 Supported Softwares. 118. Chapter 5 Cool'n'Quiet Technology. 130. Chapter 6 RAID. 133. Chapter 7 SLI Technology.138. Appendix A System Error Message. 144. Appendix B Troubleshooting. 146. An electronic file of this manual is included in the CD. To view the The autorunClick the "TOOLS" iconWarrantyIt must be returned to the purchase point, factory or authorizedRegistering the Product. We encourage you to register your DFI product online. DFI's productOn DFI's homepage, click Global or the language of your choice. Click Next to Static Electricity Precautions. It is guite easy to inadvertently damage your PC, system board, You must take extraBe careful not to touch any ofHold modules or connectors by their ends. Important. Electrostatic discharge ESD can damage your processor, diskPerform the upgrade instructionIf a wrist strap is unavailable, establish and maintain contact with the system chassis throughoutSafety

Measures.http://www.lombardpruszkow.pl/local/userfiles/bpg-manual-governo.xml

## • dfi lanparty nfii ultra manual, 1.0, dfi lanparty nfii ultra manual.

To avoid damage to the system. To reduce the risk of electric shockAfter installation or servicing,BatteryThe system board package contains the following items. If any ofOne system board. One IDE cable. One floppy cable. Two Serial ATA data cables. One Serial ATA power cable. One RAID driver diskette. One "Mainboard Utility" CD. One user's manual. The system board and accessories in the package may not comeThis may differ in accordanceFor more information about the standard package in your region, please contactBefore Using the System Board. Before using the system board, prepare basic system components. If you are installing the system board in a new system, you will needStorage devices such as hard disk drive, CDROM, etc. You will also need external system peripherals you intend to useChapter 1 Introduction. Specifications. Processor. HyperTransport. Chipset. System Memory. Expansion SlotsAudioIDE with NVIDIASerial ATA withFeatures. The system board supports the AMDYou can selectConfiguration" section of the BIOS.When the CPU's task slows down, the system effectively lowers power consumption by lowering its CPU speed andThe two identical graphicsThe x1 PCI Express lane supportsThe PCI Express architecture also provides a high performance graphics infrastructure by enhancing the capability of a x16 PCI Express lane toOnce the CPU's temperature exceeded the temperature limit predefined by the CPU, the system will This preventive measure has been added to CPU Overheat. Protection. DDR2 is a higher performance DDR technology whose That is twice the speed of the conventional DDR without increasing its power consumption. DDR2 SDRAM modules work at 1.8V supply compared to 2.6VDDR2 also incorporates newThe onboard Realtek ALC850 which is an AC'97 compatible audio codec and the 6 audio jacks at the rearThis prevents thePDIF connector on

the system board sends surround sound and 3DULTRAIIM2 only. Serial ATA is a storage interface that is compliant with SATA 1.<u>http://www.inbeeldt.nl/userfiles/bpi-muzzleloader-manual.xml</u>

0INFINITY NFIIM2 and INFINITY NF4XIIM2 support speed of up. The NVIDIA nForce4 chip supports NVIDIA RAID Redundant Array of Independent Disk that allows RAIDThe Marvell 88E1115 Gigabit LAN chip supports up to IEEE 1394 is fully compliant with the 1394 OHCI Open. Host Controller Interface 1.1 specification. It supports upIn addition to its high speed, itIrDA. The system board supports USB 2.0 and USB 1.1This feature allows the system that is in the. Suspend mode or Soft Power Off mode to. PME Power Management Event signal to remotely wake up theImportant. If you are using a modem addin card, the 5VSB power sourceThis feature allows the network to remotelyIt is supported via the onboard LAN port or via a PCI LAN cardWakeOnLAN. The 5VSB power source of your power supply must supportImportant. The 5VSB power source of your power supply must supportThis function allows you to use a USB keyboard or USB mouse to wake up a systemWakeOnUSB. ImportantThe RTC installed on the system board allows yourThe system board is designed to meet the ACPI Advanced Configuration and Power Interface specification. ACPI has energy saving features that enables PCs to implement. Power Management and PlugandPlay with operating systems that ACPI when enabled in the. Power Management Setup will allow you to use the Suspend to. RAM function. With the Suspend to RAM function enabled, you can poweroff the This is because the system is capable of storing all programs and data files during the entire operating sessionThe operating session will resume exactly where you left off the next time youImportant. The 5VSB power source of your power supply must supportChipset. LogementsPCIE3 fonctionnera avec une bande passante de x2 ou x8Puissance. Fonctions de. Moniteur deAudioIDE avec NVIDIALeistungsmerkmale und Technische Daten. Prozessor. Systemspeicher. Expansion SchlitzBandbreite x16.Management. KleinteilmonitorDDR2 533 und DDR2 667 DIMMsAudioIDE mit NVIDIANF4XIIM2 onlyChipsetRanuras deMonitor del.

HardwareAudioIDE con NVIDIASerial ATA conTA cHardware InstallationSystem Board Layout. The system board shown above is the INFINITY NF ULTRAIIM2 board which uses The chip on the board will vary in accordance toNFIIM2 NVIDIA nForce4TM chip. NF4XIIM2 NVIDIA nForce44XTM chipElectrostatic discharge ESD can damage your system board, If a wrist strap is unavailable, System MemoryWhen the DRAM Power LED lit red, it indicates that power isPoweroff the PC then unplug the Failure to do soDRAM Power LEDChannel B. Channel A. Channel B. The system board supports 240pin DDR2 DIMM sockets. The four. DDR2 DIMM sockets on the system board are divided into 2 channels. Channel A DDR21 and DDR23. Channel B DDR22 and DDR24Single Channel SC. Data will be accessed in chunks of 64 bits 8B from the memoryDual Channel DC. Data will be accessed in chunks of 128 bits from the memorySingle ChannelHowever, we highlyDual Channel. The table below shows the DIMM sockets that must be populatedWe stronglyInstalling DDR2 DIMMs other than the recommended configurationsDDR2 Speed in Relation to the CPU's Core Multiplier. The DDR2 speed is highly relevant to the CPU's core multiplier. ItBIOS Setting, "DRAM Speed" field and the CPU's core multiplier. Core. Multiplier Frequency DDR2 400 DDR2 533 DDR2 667 DDR2 800Configure the system memory in the Genie BIOS Setting submenuInstalling the DIM Module. A DIM module simply snaps into a DIMM socket on the systemNotch. Key. Tab. Pin 1Make sure it isThe system board is equipped with Socket AM2 for installing an. AMD CPU designed for this socket. When the DRAM Power LED lit red, it indicates that power isPoweroff the PC then unplug theInstalling the CPUDRAM Power LEDMake sure the lever is liftedLeverThe gold mark on the CPUImportant. Handle the CPU by its edges and avoid touching the pins. Gold markCPU will fit in only one orientation and can easily be insertedImportant. Do not force the CPU into the socket.

## http://superbia.lgbt/flotaganis/1648464553

Forcing the CPU intoCPU is completely secured in the socket. Side tabThe CPU must be kept cool by

using a CPU fan with heat sink. Without sufficient air circulation across the CPU and heat sink, the. CPU will overheat damaging both the CPU and system board. Failure to use the appropriate cooling systemNoteIf the installation procedure in the installation guide differs from the oneThe thermal paste is usuallyDo not spread the paste all over the surface. When you laterPeel the strip that covers theRetainingRetentionNow hook one side ofRetaining tab. Retention clipRetentionNoteCPU fan and heat sink.Jumper Settings. Clear CMOS DataClear CMOS Data. If you encounter the following,Wait for a few seconds and set JP2If your reason for clearing the CMOS data is due to incorrectRefer to the Genie BIOS Setting section in chapterBIOS Setting. Management Setup submenu of the BIOS. Refer to chapter 3 forImportant. The 5VSB power source of your power supply must supportJP5 and JP6 are used to select the power of the USB por ts. Selecting 5VSB will allow you to use the USB keyboard or USBImportantCPU Fan SelectThe system board allows connecting a CPU fan that comes with aSet JP11 according to the type of Important. If JP11 is set incorrectly, the system will not be able to appropriately detect the CPU fan. The jumpers below are used to select the bandwidth of the PCI. Express lanes. The settings below are for INFINITY NF ULTRAIIM2, INFINITY. NFIIM2 and INFINITY NF4XIIM2 system boards.When the jumpers are set to 23 On, the system board onlyInstall the graphics card onto the. PCIE 1 slot. Do not install any card on PCIE 3. This is a chipsetWe strongly recommend that you install the PCI Express slots withPCI Express CardsGraphics card. PCIE 3 x2 slot. LAN, TV or RAID card. Hardware InstallationMouseParallel Port. COM port. USB ports. LAN port. Linein port. Micin portMake sure to turn off your computer prior to connecting orFailure to do so mayTo use thisJP7 must be set to "23 On 5VSB".

## http://islamkennis.com/images/Daewoo-Tv-User-Manuals.pdf

Select" in this chapter for more information. Setup submenu of the BIOS. Refer to chapter 3 for more information.ParallelIt supports. SPP, ECP and EPP. Setting. FunctionAllows normal speed operation butAllows parallel port to operate inAllows bidirectional parallel port operation at maximum speed. BIOS Setting. Configure the parallel port in the Integrated Peripherals submenuRefer to chapter 3 forSPDIF outMake sure pin 1 of the audio cable connector is aligned with pin 1ImportantThe serial port is RS232 asynchronous communicationBIOS Setting. Configure the serial port in the Integrated Peripherals submenu "Super IO Device" section of the BIOS. Refer to chapter 3 for moreGroundTPBGroundIt is also equipped with an IEEE 1394 connector at location J8The 1394 portInstall the cardedgeMake sure pin 1 of the cable connector is aligned with pin 1 of the J34 USB 45, J18 USB 67 and J33 USB 89 connectors allow Install the cardedge bracketConfigure the onboard USB in the Integrated Peripherals submenuRefer to chapter 3 forDriver Installation. You may need to install the proper drivers in your operating systemRefer to your operating system's manual orRefer to chapter 4 for more information about installing the USB 2.0USB keyboard or USB mouse to wake up a system from the S3To use this function. Refer to "USB. Power Select" in this chapter for more information. ImportantLAN allows the system board to connect to a local area networkBIOS Setting. Configure the onboard LAN in the Integrated Peripherals submenuRefer to chapter 3 forDriver Installation. Install the nVidia Chipset Drivers which already includes the NVIDIA. Ethernet Driver. Refer to chapter 4 for more information. Audio. Rear audio. Subwoofer. Linein. MicinMic PowerLinein Light Blue. This jack is used to connect any audio devices such as Hifi set. This jack is used to connect to the front right and front leftMicin Jack Pink. This jack is used to connect an external microphone.

#### https://www.ejnerkaa-landbrug.dk/images/Daewoo-Tv-Service-Manuals.pdf

This jack is used to connect to the center and subwoofer speakers of the audio system. This jack is used to connect to the side left and side right speakers of the audio system. Front Audio. The front audio connector at location J4 allows you to connect toRemove the jumper caps from pins 56 and pins 910 of J4 prior toMake sure pin 1 of theIf you are not using thisPins 56 and 910 shortThe front audio is disabled. The rear audio is enabled. Pins 56 and 910 open. The front audio is enabled. The

rear audio is disabled. Configure the onboard audio in the Integrated Peripherals submenuRefer to chapter 3 forDriver Installation. Install the audio driver. Refer to chapter 4 for more information.CDin Internal Audio Connector. Ground Ground. Left audio. Right audioCDROM drive, TV tuner or MPEG card.Connecting the Floppy Disk Drive Cable. Install one end of the floppy disk drive cable into the shroudedThe colored edge of the daisyBIOS Setting. Enable or disable this function in the Integrated Peripherals submenuRefer to chapter 3 forSerial ATA ConnectorsNVIDIA RAID allows RAID arrays spanning across Serial ATAConnecting Serial ATA Cables. Connect one end of the Serial ATA cable to the Serial ATA connector and the other end to your Serial ATA device. Configure Serial ATA in the Integrated Peripherals submenuRefer to chapter 3 forConfiguring RAID. The system board allows configuring RAID on Serial ATA drives. Refer to chapter 6 for steps in configuring RAID.The system board is equipped with two shrouded PCI IDE headersPCI IDE header has a keying mechanism. The 40pin connector onEach IDE connector suppor ts 2 devices, a Master and a Slave. UseIDE ribbon cable have 3 connectors on them, one that plugs into an. IDE connector on the system board and the other 2 connects to. IDE devices. The connector at the end of the cable is for the MasterConnecting the IDE Disk Drive Cable.

Install one end of the IDE cable into the IDE 1 header J25 on the If you are adding a third or fourth IDE device, use another IDENote. Refer to your disk drive user's manual for information aboutAdding a Second IDE Disk Drive. When using two IDE drives, one must be set as the master and theWe recommend that youIn a few cases, drivesImportant. If you encountered problems while using an ATAPI CDROMBIOS Setting. Configure the onboard IDE in the Integrated Peripherals submenuRefer to chapter 3 forConfiguring RAID. The system board allows configuring RAID on Parallel ATA drives. Refer to chapter 6 for steps in configuring RAID.Note. The sequence of the pin functions on some IrDA cable may beMake sure to connect the cable connector to the IrDABIOS Setting. Configure IrDA in the Integrated Peripherals submenu "Super IO. Device" section of the BIOS. Driver Installation. You may need to install the proper drivers in your operating systemRefer to your operating system's manual orCooling Fan Connectors. Ground. Power. SenseControl. X Sense. GroundGround. SenseGround N. C.Ground. SenseChipset fan J32, System fan J31. Chassis fan 1 J36 and Chassis fan 2 J35 are used to connectThe cooling fans will provide adequate airflowBIOS Setting. The "PC Health Status" submenu of the BIOS will display the currentRefer to chapter 3 for more information. Standby. Power LED. DRAM Power LED. This LED will light when the system's power is on. Standby Power LED. This LED will light when the system is in the standby mode.PCI slots. Poweroff the PC then unplug the power cord prior toFailure to do soPower Connectors. Use a power supply that complies with the ATX12V Power Supply. Design Guide Version 1.1. An ATX12V power supply unit has aGroundThis will provide more stability to the entireGround. The system board requires a minimum of 300 Watt power supplyImportant. Insufficient power supplied to the system may result in instability or the addin boards and peripherals not functioning properly.

Calculating the system's approximate power usage is important to ensure that the power supply meets the system'sRestarting the PC. Normally, you can poweroff the PC byIf for some reasons you need to totally cut off the power suppliedTake note though that if you intend to restart it at once, pleaseDue to this reason,LED refer to the "LEDs" section in this chapter for the locationIf the system board is already enclosed in a chassis whichThe above will ensure protection and prevent damage to theRESET Reset Switch. This switch allows you to reboot without having to power off theSPEAKER Speaker Connector. This connects to the speaker installed in the system chassis. ATXSW ATX Power Switch. Depending on the setting in the BIOS setup, this switch is a "dualRefer to "SoftOff By PBTN" in the Power. Management Setup Chapter 3.When the system's power is on, this LED will light. When the systemRAM state, it will blink every second. NotePlease makePinSpeaker PowerHardware InstallationReset Switch. Power SwitchThey providePCI Express Slots. PCI Express x16. PCI Express x1. Install PCI Express x16 graphics card, that comply to the PCI Express specifications, into the PCI Express x16 slot. To install a graphics card into the x16 slot, align the graphics card above the slot thenRefer to chapter 7 for information on configuring SLI. Install PCI Express x1 cards such as network cards or other cardsThe lithium ion battery powers the realtime clock and CMOSSafety MeasuresChapter 3 BIOS Setup. Award BIOS Setup UtilityIn addition, the BIOS also contains codes for various advanced features found in this system board. This chapter explains the. Setup Utility for the Award BIOS. After you power up the system, the BIOS message appears on theAfter the memory test, thePress DEL to enter setup. If the message disappears before you respond, restart the system orYou may also restart the system by pressing the and keys simultaneously. When you press, the main menu screen will appear.

Phoenix AwardBIOS CMOS Setup UtilityLoad FailSafe DefaultsLoad Optimized DefaultsSet Supervisor PasswordSet User PasswordExit Without Saving. Esc QuitPhoenix AwardBIOS CMOS Setup Utility. Standard CMOS FeaturesTime. Tue, Jun 6 2006None. None. Channel 0 Master. Channel 0 Slave. Channel 1 Master. Channel 1 Slave. Channel 2 Master. Channel 3 Master. Channel 4 Master. Channel 5 Master. Drive A. Halt On. Base Memory. Extended Memory. Total MemoryMonth displays the month, from. January to December. Date displays the date, from 1 to 31. YearTime. The time format is. The time is basedFor example, 1 p.m. is 130000. Hour displays hours from 00 to 23. Minute displays minutes from Channel. Channel. Channel Slave. Master. Slave. Used to configure Parallel ATA drivesChannel. ChannelMaster. Used to configure Serial ATA drives. Note. The NVIDIA nForce4 chip supports RAID arrays spanningEnable the RAID function inPhoenix AwardBIOS CMOS Setup Utility. IDE Channel 0 Master. IDE HDD AutoDetection. Press Enter. Access Mode. Auto. CapacityHead. Precomp. Landing Zone. SectorFull Screen LOGO Show. Small LogoEPA ShowAdvanced BIOS Features. ESC Exit. F1 General Help. F7 Optimized Defaults. The screen above list all the fields available in the Advanced BIOS FeaturesIn the actual CMOS setup, you have The settings on the screen are for This field is used to select the boot sequence of the removableUp or Down arrow keys to select a device then press toPhoenix AwardBIOS CMOS Setup Utility. Removable Device PriorityItem Help. Menu LevelMove. F10 Save. F5 Previous Values. F6 FailSafe Defaults. The settings on the screen are for reference only. Your version may not beHard Disk Boot Priority. This field is used to select the boot sequence of the hard drives. Move the cursor to this field then press. Use the Up or. Down arrow keys to select a device then press to move it upPhoenix AwardBIOS CMOS Setup Utility. Hard Disk Boot PriorityItem Help.

Your version may not beThis field is used to select the boot sequence of the network. MoveUse the Up or DownPhoenix AwardBIOS CMOS Setup Utility. Network Boot PriorityItem Help. Your version may not beVirus Warning. This field protects the boot sector and partition table of your hard diskIf an attempt is madeAfter seeing the error message, if necessary, you will be able to runMany disk diagnostic programs which attempt to access the boot sector table will cause the warning message to appear. If you are runningCPU Internal Cache and External Cache. These fields speed up the memory access. The default is Enabled, Quick Power On Self Test. This field speeds up Power On Self Test POST whenever the system is powered on. The BIOS will shorten or skip some check itemsFirst Boot Device, Second Boot Device, Third Boot Device and Boot. Other Device. Select the drive to boot first, second and third in the "First Boot. Device" "Second Boot Device" and "Third Boot Device" fields respectively. The BIOS will boot the operating system according to the Set "Boot Other Device" to EnabledWhen enabled, the BIOS will check whether the floppy disk drive installed is 40 or 80 tracks. Note that the BIOS cannot distinguish between 720K, 1.2M, 1.44M and 2.88M drive types as they are all 80Note that there will not be any warningBoot Up NumLock Status. This allows you to determine the default state of the numericWhen set to. Off, the function of the numeric keypad is the arrow keys. Typematic Rate Setting. Disabled Continually holding down a key on your keyboard willEnabled The BIOS will not only report that the key is down, For example, you would use suchYou can then select the typematic rate and This field allows you to select the rate at which the keys are accelerated. Typematic Delay Msec. This field allows you to select the delay between when the key

wasSecurity Option.

This field determines when the system will prompt for the passwordSystem The system will not boot and access to Setup will beSetup The system will boot, but access to Setup will be deniedAPIC Mode. Leave this field in its default setting. MPS Version Control for OS.

https://www.becompta.be/emploi/bosch-integra-dishwasher-repair-manual